# UNIVERSIDAD TECNOLOGICA DE LOS ANDES

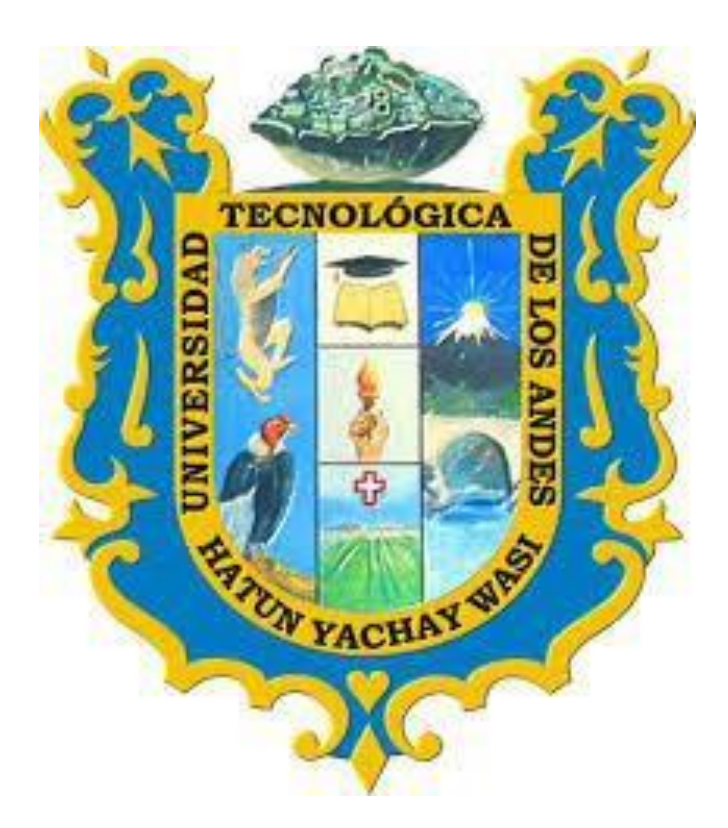

## MANUAL DE ADMISION PARA EL INGRESO AL

## **EXAMEN VIRTUAL**

**PERFIL: POSTULANTE** 

2020

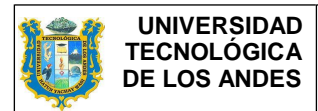

| ELABORADO POR:                           | REVISADO POR:                       | APROBADO POR:                             |
|------------------------------------------|-------------------------------------|-------------------------------------------|
| OFICINA DE TECNOLOGIAS<br>DE INFORMACION | DGC - OTI - CENTRO DE CÓMPUTO -DIGA | Resolución de Consejo<br>Universitario N° |

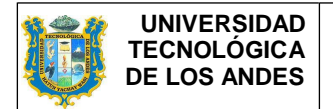

## INTRODUCCIÓN

El presente manual tiene como objetivo brindar al postulante el procedimiento para el ingreso al examen virtual. El postulante debe tener presente que para el buen funcionamiento debe contar con las siguientes características mínimas:

- 01 computador con cámara, micrófono, audio y acceso a Internet.
- Velocidad mínima de Internet de 521 Kbps.
- Navegador de Internet Mozilla Firefox.

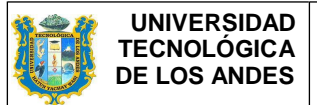

### 1. Ingreso al Software ERP Educa

El ingreso al ERP EDUCA se realizará desde el navegador Web Mozilla Firefox en la siguiente dirección electrónica: <u>http://erpeduca.utea.edu.pe</u>

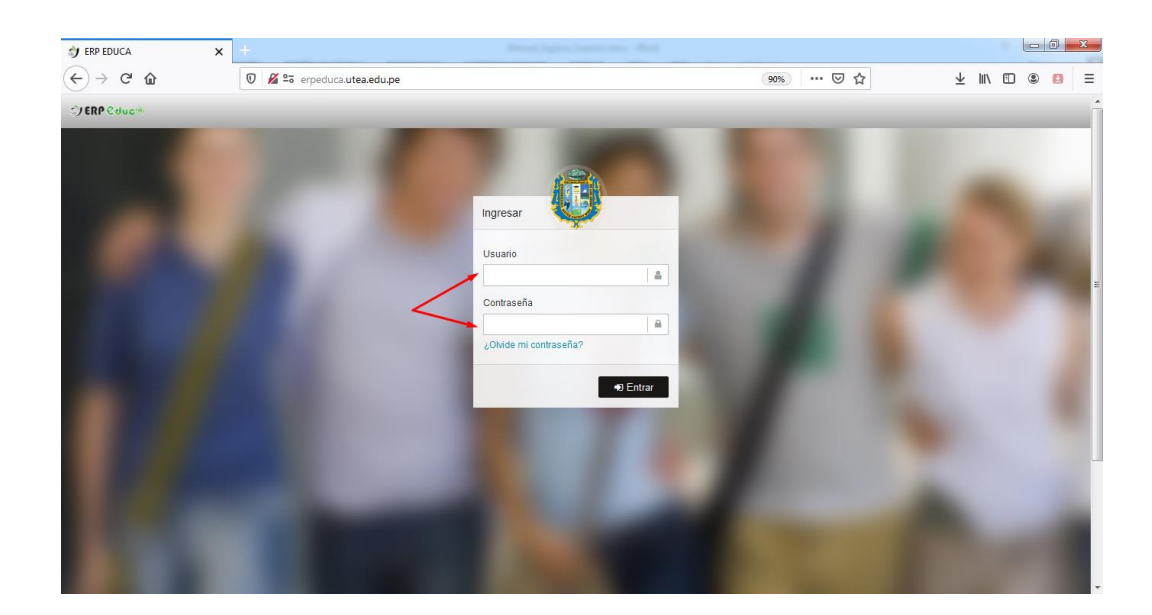

#### 2. Datos de Acceso

Para ingresar debe registrar la siguiente información: Usuario: DNI del postulante. Contraseña: DNI del postulante.

Se debe tener presente que así el postulante realice al cambio de clave se estará reseteando al DNI del postulante, debido a las múltiples llamadas a último momento indicando que olvidaron su contraseña.

#### 3. Opción

Después de ingresar al Software ERP Educa, en la parte izquierda existe un menú de opciones, donde se debe hacer click en "Examen Online"

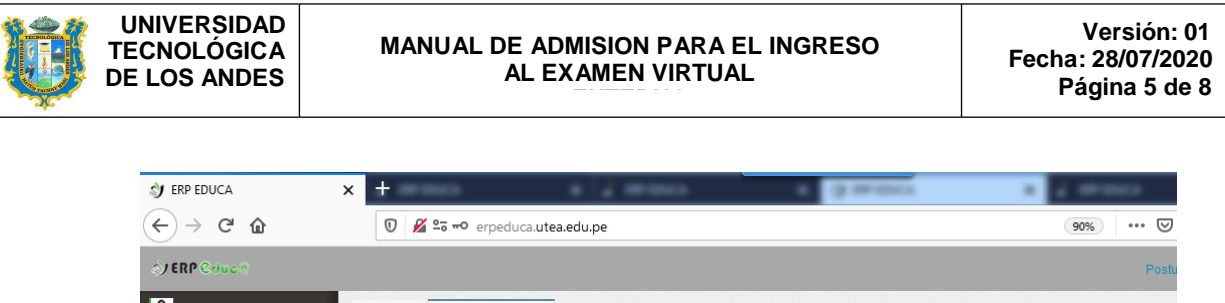

| Admisión       | Θ        | 🕷 \ A  | dmisión \ Pr | ocesos \ Exámen C | Online |           |                     |                    |
|----------------|----------|--------|--------------|-------------------|--------|-----------|---------------------|--------------------|
| Procesos       | 8        | ⊞ E×   | kámen Virtua | I                 |        |           |                     |                    |
| Requisitos Pos | stulante |        |              |                   |        |           |                     |                    |
| Exámen Online  | 9        | Nro.   | Acciones     | Tipo 🔿            | Sede   | Período 🔿 | Programa de Estudio | Modalidad estudios |
|                | ario ⊞   |        |              | Ŧ                 | Ŧ      | <b>T</b>  | <b>T</b>            | <b>T</b>           |
|                |          | 1      | Q            | EXAMEN<br>VIRTUAL | CUSCO  | 202001    | CONTABILIDAD        | PRESENCIAL         |
|                |          | 1 al 1 | de 1 25 3    |                   |        |           |                     |                    |

El ícono debe estar activo (El color Verde) para brindar el examen online, en caso se encuentre de color gris es porque NO ESTÁ ACTIVADO por la fecha y hora.

Finalmente le va a aparecer un reloj temporizador de acuerdo a los minutos otorgados para el examen y las preguntas con su respectiva respuesta.

| Image: Serie Duck Image: Serie Org   Image: Serie Org Image: Serie Org   Image: Serie Org </th <th></th> <th></th> <th></th> <th>Tiempo restante</th> <th>00:01:28</th> <th></th> <th></th> <th></th> <th></th> <th></th> <th></th>                                                                                                    |                                            |            |                    | Tiempo restante                                                                                                    | 00:01:28    |           |    |        |   |          |            |
|----------------------------------------------------------------------------------------------------|--------------------------------------------|------------|--------------------|----------------------------------------------------------------------------------------------------|-------------|-----------|----|--------|---|----------|------------|
| C × Δ     CERC     EXAMEN VIRTUAL 202001     CERC     EXAMEN VIRTUAL 202001     RACOMMENTO VERBAL     1     3     3     4     4     4     5     5     5     5     5     5     5     5     5     5     5     5     5     5     5     5     5     5     5     5     5     5     5     5     5     5     5     5     5     5     5     5     5     5                                                                                                    | 刘 ERP EDI                                  | JCA        |                    | × +                                                                                                    | a mana a ma | / 1990 BA | 12 |        |   | - 0      | x          |
| EXÁMEN VIRTUAL 202001       Image: Status Status Stat          | $\overleftarrow{\leftarrow}$ $\rightarrow$ | ×          | ŵ                  | 🕖 🔏 😂 🗝 erpeduca.utea.edu.pe                                                                                         |             | 90% 🗵 🏠   | 4  | : 111\ | • |          | ≡          |
| Berverlidos al esamen de almulacro de examen de admisión 2021           RACULAMENTO VERAL.           1           3           0           0           0           0           0           0           0           0           0           0           0           0           0           0           0           0           0           0           0           0           0           0           0           0           0           0           0           0           0           0           0           0           0           0           0           0           0           0           0           0           0           0           0           0           0           0           0           0                                                                                                    | er er e                                    |            |                    | EXÁMEN VIRTU                                                                                                    | AL 202001   |           |    |        |   | Q        | <b>_</b> ^ |
| Proc       A       dux         B       dog/a       str         C       0       isato       str         C       0       isato       str         D       0       peepdido       v       v         D       0       peepdido       v       v         A       0       0       center solo palabras graves.       colo         A       0       beepdido       v       v         O       1       beepdido.       v       v         O       1       beepdido.       v       v         O       1       beepdido.       v       v         O       1       beepdido.       v       v         O       1       beepdido.       v       v         O       1       beepdido.       v       v         O       1       beepdido.       v       v       v         O       1       beepdido.       v       v       v         O       1       beepdido.       v       v       v         O       1       tot.       beepdido.       v       v         O       1 </td <td>AQU</td> <td>Bier<br/>RA</td> <td>oven<br/>ZON<br/>Sol</td> <td>idos al examen de simulacro de examen de admisión 202 l<br/>AMENTO VERBAL<br/>amente encontramos el DETRITO del trigo.</td> <td></td> <td></td> <td></td> <td></td> <td></td> <td></td> <td>l</td>                                                                                                    | AQU                                        | Bier<br>RA | oven<br>ZON<br>Sol | idos al examen de simulacro de examen de admisión 202 l<br>AMENTO VERBAL<br>amente encontramos el DETRITO del trigo. |             |           |    |        |   |          | l          |
| Image: Boolg of Control of State Section (Section (Se | – Proce<br>Re                              | <b>V</b>   | A)                 | dux                                                                                                    |             |           |    |        |   | Han Oala |            |
| Image: Series of the series of the series | Ex                                         |            | B)<br>C)           | dogo<br>rastro                                                                                                    |             |           |    |        |   | de Fin   |            |
| E)       bendido       F         4)       Serial a laternativa que contiene solo palabras graves.       500         4)       Césped, infino, trauma       700         6)       Bicops, linea guidon       700         7)       Di Cops, linea guidon       700         7)       Van de autor, trauma       700         7)       Di Cops, linea guidon       700         7)       Di Cops, linea guidon       700         7)       Traen, clausto, lápiz       700         8)       Di Cops, linea, cuuático, ideal       700         70       Si dentro de 3 días será lunes, entonces el ayer del pasado mañana del anteayer del ayer del mañana será.       700         8)       Di Dorningo       700       100         9)       Di Vernes       700         9)       Vernes       700         9)       Juveves       700                                                                                                    | 😻 Bienes                                   |            | D)                 | desperdicio                                                                                                    |             |           |    |        |   |          |            |
| 4     Serbal to alternativa que contiene solo palabras graves.     P0       A)     Césped, finitro, trauma        B)     Biceps, linica, guion        C)     Disservice        D)     Traen, clausto, lápiz        D)     Traen, clausto, lápiz        RAZZENTETO MATEMÁTICO        D)     Serlands erá lunes, entonces el ayer del pasado mañana del anteayer del ayer del mañana será:       A)     Lunes       D)     Domingo       D)     Miercoles       D)     Viernes       D)     Viernes                                                                                                    |                                            |            | E)                 | beneficio                                                                                                    |             |           |    |        |   | Y        | 1          |
| A)       Césped, Infino, trauma         B)       Biceps, línea, guion         C)       Léch, solfea, nunca         D)       Traen, clausto, lápiz         B)       Resume, auditor, lódeal         RAVEMBENTO MATEMÁTICO         6)       Si dentro de 3 días será lunes, entonces el ayer del pasado mañana del anteayer del ayer del mañana será:         A)       Lunes         0       Domingo         C)       Miércoles         D)       Vernes         D)       Vernes         D)       Vernes                                                                                                    |                                            | 4)         | Se                 | ñale la alternativa que contiene solo palabras graves.                                                               |             |           |    |        |   |          |            |
| V     B)     Bices, linea, guion     W       C)     León, solteo, nunca       D)     Tren, clausto, lápiz       E)     Resumen, acuático, ideal       RAZZ-MAINTOT MATEMÁTICO       V     Varias será lunes, entonces el ayer del pasado mañana del anteayer del ayer del mañana será:       A)     Lunes       B)     Domingo       C)     Miércoles       V     Varies       D)     Varies       D)     Varies                                                                                                    |                                            |            | A)                 | Césped, ínlimo, trauma                                                                                               |             |           |    |        |   |          | Ľ,         |
| C)       León, solfeo, nunca         D)       Tran, clausto, lápiz         D)       Tran, clausto, lápiz         E)       Resumen, acuático, lódel         RAJUNATION MATEMÁTICO         0       Si dentro da 3 días será lunes, entonces el ayer del pasado mañana del anteayer del ayer del mañana será:         0       Si dentro da 3 días será lunes, entonces el ayer del pasado mañana del anteayer del ayer del mañana será:         0       Do imago         0       Inércoles         0       Vienes         0       Juvers                                                                                                    |                                            |            | B)                 | Bíceps, línea, guion                                                                                                 |             |           |    |        |   | * *      |            |
| D)       Tran, dausto, lápiz         D)       Tran, dausto, lápiz         E)       Resumen, acuático, lóeal         RAJ       Karsen de 3 días será lunes, entonces el ayer del pasado mañana del anteayer del ayer del mañana será:         A)       Lunes         B)       Domingo         C)       Miércoles         V       Vernes         D)       Vernes                                                                                                    |                                            |            | C)                 | León, solfeo, nunca                                                                                                  |             |           |    |        |   |          |            |
| E       Resumen, acuálico, ideal         Resumen, acuálico, ideal         Resumen, acuálico, ideal         Resumen, acuálico, ideal         Resumen, acuálico, ideal         Resumen, acuálico, ideal         Resumen, acuálico, ideal         Automotive del ayer del pasado mañana del anteayer del ayer del mañana será:         A       Lues         D       Domingo         C       D         D       Mércoles         D       Viernes         D       Jueves                                                                                                    |                                            |            | D)                 | Traen, daustro, lápiz                                                                                                |             |           |    |        |   |          |            |
| RAZENAMENTO MATENÁTICO         6)       Si dentro de 3 días será lunes, entonces el ayer del pasado mañana del anteayer del ayer del mañana será:         A)       Lunes         B)       Domingo         C)       Mércoles         D)       Vernes         D)       Vernes                                                                                                    |                                            |            | E)                 | Resumen, acuático, ideal                                                                                             |             |           |    |        |   |          |            |
| 6     Si dentro de 3 días será lunes, entonces el ayer del pasado mañana del anteayer del ayer del mañana será:       Ai     Lunes       Bi     Domingo       C)     Mércoles       D)     Vernes       Bi     Jueves                                                                                                    |                                            | RA         | ZON                | AMIENTO MATEMÁTICO                                                                                                   |             |           |    |        |   |          |            |
| Al         Lunes           Bl         Domingo           Coll         Microles           V         Nemos           V         Verse           V         Jures                                                                                                    |                                            | 6)         | Si                 | dentro de 3 días será lunes, entonces el ayer del pasado mañana del anteayer del ayer del mañana será                |             |           |    |        |   |          |            |
| B)         Domingo           C)         Márcoles           V         Vormes           D         Juves                                                                                                    |                                            |            | A)                 | Lunes                                                                                                    |             |           |    |        |   |          |            |
| C)         Miércoles           W         D)         Vernes           L         Juves                                                                                                    |                                            |            | B)                 | Domingo                                                                                                    |             |           |    |        |   |          |            |
| D)     Vernes       E)     Jurves                                                                                                    |                                            |            | C)                 | Mércoles                                                                                                    |             |           |    |        |   |          |            |
| E 2 Jueves                                                                                                    |                                            | 1          | D)                 | Viernes                                                                                                    |             |           |    |        |   |          |            |
|                                                                                                    |                                            |            | E)                 | Jueves                                                                                                    |             |           |    |        |   |          |            |